# 750c DISPLAY

User Guide

CYC MOTOR support@cycmotor.com +952 3690 8938

# **TABLE OF CONTENTS**

| 750c Display User Guide | 2  |
|-------------------------|----|
| Product Details         | 2  |
| Main Functionalities    | 3  |
| Parameter Settings      | 5  |
| Display Settings        | 5  |
| Basic Settings          | 7  |
| Pin Layout              | 11 |
| Certification           | 12 |
| Quick Start Guide       | 12 |

# 750c Display User Guide

#### **Product Details**

High- contrast 3.2-inch IPS colourful matrix screen, model: 750c

Firmware: CYCMOTOR LTD specific firmware

#### Features

- Suitable for low temperature: Max 20°C
- Ergonomic external button design, easy to operate
- Speed display: AVG SPEED, MAX SPEED, SPEED (Real-time)
- Kilometre/Mile can be set according to user's preference
- Smart battery indicator
- 9 Assist levels: 3-levels / 4-levels / 9-levels options
- Mileage indicator: Odometer / Trip distance / Clock / Riding Time
- Power indicator: Real-time power indication; digital or analog
- Error code indicator

#### **Dimensions & Materials**

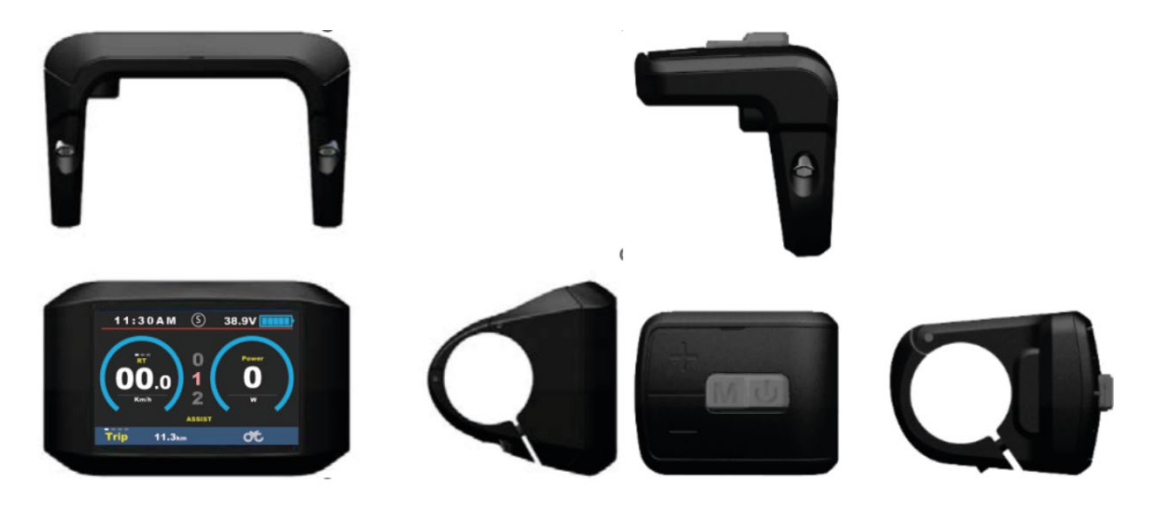

#### Materials

Product shell – ABS plastic

Transparent window - High strength Acrylic

#### Dimensions

L 110mm x W 68.2mm x H 68mm

# **Electrical Specifications**

- 3.2-inch IPS screen
- 36V / 48V / 52V / 72V battery supply
- Rated operating current: 40mA
- Off leakage current: <1uA
- Max output current to controller: 100mA
- Operating temperature: -20°C ~ 70°C
- Storage temperature: -30°C ~ 80°C

Main Functionalities

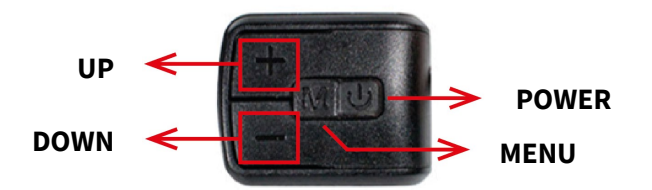

# Power On/Off

Press and hold the POWER button for 1 second to turn the display on/off. The display will automatically shut down when there is no operation after a period of time.

#### **Mode Switch**

Double press the **POWER** button to switch between RACE mode & STREET mode. Note that this will not change the mode in real-time but rather set the start-up mode (Street mode recommended). Change the mode in real-time through the mobile app.

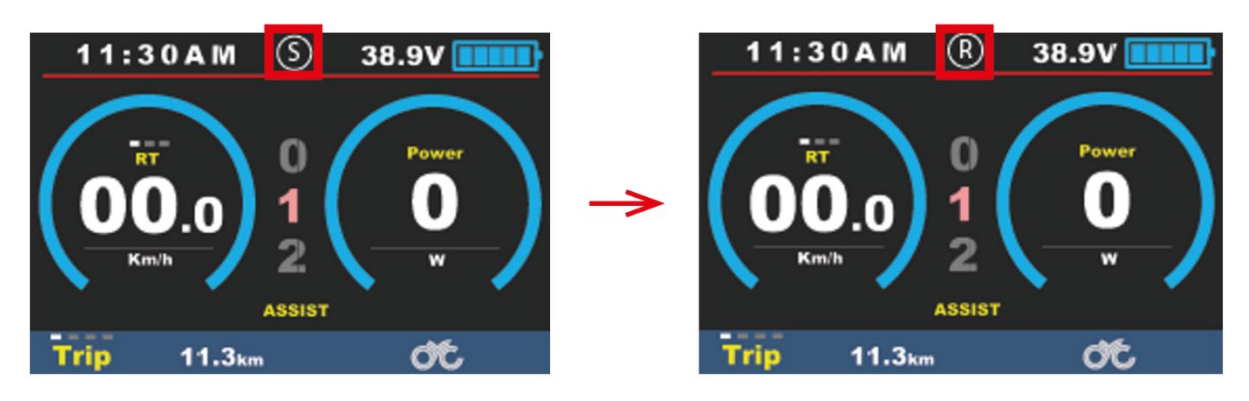

Street Mode

**Race Mode** 

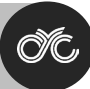

# **Assist Level Operating**

Short press the UP/DOWN button to change assist levels. The top assist level is 9 while 0 is neutral. The amount of assist levels can be adjusted according to the user's preference.

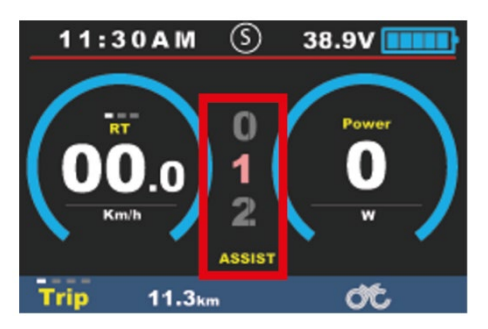

#### **Speed Display Switch**

Short press the MENU button to change speed mode: Speed -> AVG Speed -> MAX Speed.

- **RT** = Real time speed
- **AVG** = Average speed
- **MAX** = Maximum speed

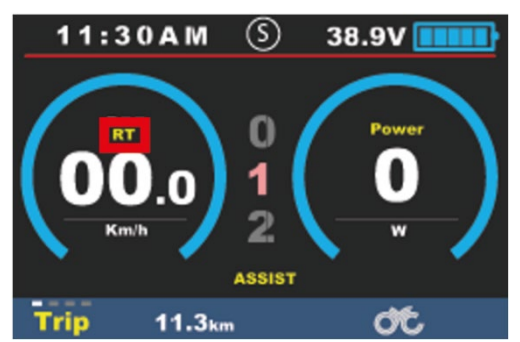

\*If there's no operation for 5 seconds, the display will return to *real-time speed* automatically.

#### **Mileage Display Switch**

Short press the POWER button to change mileage mode: Trip -> ODO -> Time -> Range

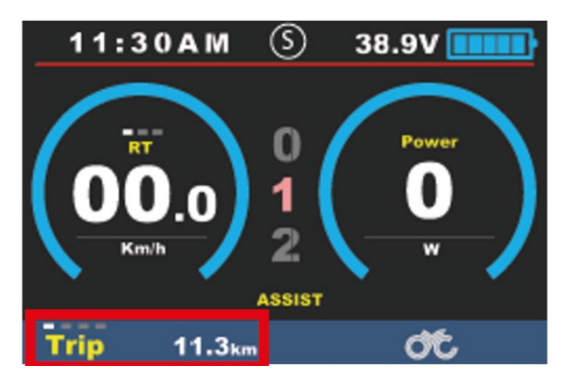

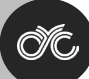

# **Parameter Settings**

#### **Button Navigation**

Double press the MENU button to access the settings menu. Note that the press interval must be less than 0.3 seconds. Press the POWER button to change between the Display Settings & Basic Settings.

Press the UP/DOWN buttons to change between the parameters, MENU button to select & UP/DOWN to change the selected parameter.

Press the MENU button to deselect the parameters and to set changes made.

- The display will automatically quit the settings menu when there's no operation for 30 seconds
- For safety reasons, the display cannot get into the settings menu when riding
- The display will quit the settings menu when the user starts riding

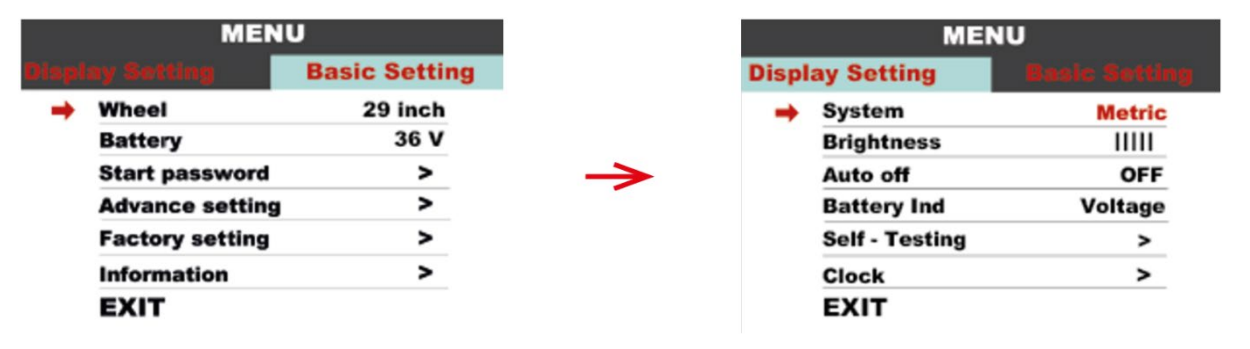

# **Display Settings**

#### System

Press the UP/DOWN button to change between Metric & Imperial.

|       | MENU           | J             |   |       | MENU           | J       |
|-------|----------------|---------------|---|-------|----------------|---------|
| Displ | ay Setting     | Basic Setting |   | Disp  | lay Setting    |         |
| +     | System         | Metric        |   | -     | System         | Imperia |
|       | Brightness     | 11111         | _ |       | Brightness     | 1111    |
|       | Auto off       | OFF           |   |       | Auto off       | OFF     |
|       | Battery Ind    | Voltage       |   |       | Battery Ind    | Voltage |
|       | Self - Testing | >             |   |       | Self - Testing | >       |
|       | Clock          | >             |   | Clock |                | >       |
|       | EXIT           |               |   |       | EXIT           |         |

# Brightness

Press the UP/DOWN button to change the brightness of the display's backlight. "I" is the darkest "IIIII" is the brightest.

|       | MEN            | U             |               |       | MEN            | U        |
|-------|----------------|---------------|---------------|-------|----------------|----------|
| Displ | ay Setting     | Basic Setting |               | Displ | ay Setting     |          |
|       | System         | Imperial      |               |       | System         | Imperial |
| -     | Brightness     | 1             |               | -     | Brightness     | 11111    |
|       | Auto off       | OFF           |               |       | Auto off       | OFF      |
|       | Battery Ind    | Voltage       | $\rightarrow$ |       | Battery Ind    | Voltage  |
|       | Self - Testing | >             |               |       | Self - Testing | >        |
|       | Clock          | >             |               |       | Clock          | >        |
|       | EXIT           |               |               |       | EXIT           |          |

# Auto off

Press the UP/DOWN button to change the auto power off time. This can be set between 1 to 9 minutes or off.

|       | MEN            | U                    |   |       | MENU           |               |  |
|-------|----------------|----------------------|---|-------|----------------|---------------|--|
| Displ | ay Setting     | <b>Basic Setting</b> |   | Displ | ay Setting     | Basic Setting |  |
|       | System         | Imperial             |   |       | System         | Imperial      |  |
|       | Brightness     | 11111                |   |       | Brightness     | 11111         |  |
| -     | Auto off       | 9 min                | - | -     | Auto off       | OFF           |  |
|       | Battery Ind    | Voltage              |   |       | Battery Ind    | Voltage       |  |
|       | Self - Testing | >                    |   |       | Self - Testing | >             |  |
|       | Clock          | >                    |   |       | Clock          | >             |  |
|       | EXIT           |                      |   |       | EXIT           |               |  |

# **Battery Ind**

Press the UP/DOWN to change your battery indication. This can be set to Voltage, Capacity, Percentage, or off.

| MENU |                |               |               |       | MENU           |         |
|------|----------------|---------------|---------------|-------|----------------|---------|
| Disp | lay Setting    | Basic Setting |               | Displ | ay Setting     |         |
|      | System         | Metric        |               |       | System         | Metric  |
|      | Brightness     | 11111         | $\rightarrow$ |       | Brightness     | 11111   |
|      | Auto off       | OFF           |               |       | Auto off       | OFF     |
| -    | Battery Ind    | OFF           |               | -     | Battery Ind    | Voltage |
|      | Self - Testing | >             |               |       | Self - Testing | >       |
|      | Clock          | >             |               |       | Clock          |         |
|      | EXIT           |               |               |       | EXIT           |         |

# Self-Testing

Please ignore! This setting is for CYC Motor Ltd use only. DO NOT attempt to change these settings as you risk corrupting display settings.

# Clock

Press the MENU button to access the clock setting menu. Then, press the UP/DOWN button to set Year/Month/Day/Hour/Min/Sec.

| <del>ن</del><br>۲ | MEN            | J                    |   |   | Display S | etting |
|-------------------|----------------|----------------------|---|---|-----------|--------|
| Displ             | ay Setting     | <b>Basic Setting</b> |   |   | Cloc      | k      |
|                   | System         | Metric               |   | - | Year      | 2021   |
|                   | Brightness     | 11111                |   |   | Month     | 01     |
|                   | Auto off       | OFF                  | - |   | Day       | 08     |
|                   | Battery Ind    | Voltage              |   |   | Hour      | 13     |
|                   | Self - Testing | >                    |   |   | Minute    | 24     |
| -                 | Clock          | >                    |   |   | Second    | 56     |
|                   | EXIT           |                      |   |   | BACK      |        |

# **Basic Settings**

#### Wheel

Press the UP/DOWN button to change the wheel settings. The optional wheel diameter is 16 to 29 inch.

|   | MEN                    | U                    |      | MEN             | U                    |
|---|------------------------|----------------------|------|-----------------|----------------------|
|   | ay Setting             | <b>Basic Setting</b> | Disg | slay Setting    | <b>Basic Setting</b> |
| + | → Wheel                | 16 inch              | -    | Wheel           | 29 inch              |
|   | Battery                | 36V                  |      | Battery         | 36 V                 |
|   | Start password         | >                    |      | Start password  | >                    |
|   | Advance setting        | >                    |      | Advance setting | >                    |
|   | <b>Factory setting</b> | >                    |      | Factory setting | >                    |
|   | Information            | >                    |      | Information     | >                    |
|   | EXIT                   |                      |      | EXIT            |                      |

# Battery

Press the UP/DOWN button to change between the battery voltage settings. The optional battery voltages are 36V to 72V. Kindly note that some older 750c displays might not have the 36V setting.

| MENU |                 |                      |     |   | MEN             | U             |
|------|-----------------|----------------------|-----|---|-----------------|---------------|
|      | ay Setting      | <b>Basic Setting</b> | Dis |   | sy Setting      | Basic Setting |
|      | Wheel           | 29 inch              |     |   | Wheel           | 29 inch       |
| +    | Battery         | 36 V                 |     | ٠ | Battery         | 72 V          |
|      | Start password  | >                    |     |   | Start password  | >             |
|      | Advance setting | >                    |     |   | Advance setting | >             |
|      | Factory setting | >                    |     |   | Factory setting | >             |
|      | Information     | >                    |     |   | Information     | >             |
|      | EXIT            |                      |     |   | EXIT            |               |

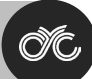

#### Start password

Press the MENU button to access the password setting menu. The start input ON will activate on password upon start-up.

You will need to input the right password before start within 30 seconds. The display will power off automatically if the password is entered incorrectly three times.

| MEN              | U                    |               | Start Input                        |  |
|------------------|----------------------|---------------|------------------------------------|--|
| Display Setting  | <b>Basic Setting</b> |               | Password                           |  |
| Wheel            | 29 inch              |               | BACK                               |  |
| Battery          | 72 V                 |               |                                    |  |
| ➡ Start password | >                    |               | Start input ON<br>Setting Password |  |
| Advance setting  | >                    | $\rightarrow$ |                                    |  |
| Factory setting  | >                    |               |                                    |  |
| Information      | >                    |               | 1 2 3 4                            |  |
| EXIT             |                      |               |                                    |  |

#### **Advance setting**

Press the MENU button to get into the Advance setting menu. You will need to enter your Start Input Password. The default password is 1919.

There is only 1 parameter which needs to be set as all other should be neglected and will not affect your system: Assist levels.

|   | MENU                      |         |               |   | Advance Set        | ing    |
|---|---------------------------|---------|---------------|---|--------------------|--------|
|   | lay Setting Basic Setting |         | -             | • | Speed limit        | 25km/h |
|   | Wheel                     | 29 inch |               |   | Current limit      | 1      |
|   | Battery                   | 72 V    |               |   | Poles in motor     |        |
|   | Start password            | >       | $\rightarrow$ |   | Start affter poles |        |
| ⇒ | Advance setting           | >       |               |   | Clockwise Start    |        |
|   | Factory setting           | >       |               |   | Throttle 6km       |        |
|   | Information               | >       |               |   | NEXT PAGE          |        |
|   | EXIT                      |         |               |   | EXIT               |        |

Go to the NEXT PAGE on the display. Here, you can choose the number of assist levels (or gears) accordingly. The available options are 3, 5, or 9 assist levels.

| Advance Setting        |        |                | Advance Sett      | tting |  |
|------------------------|--------|----------------|-------------------|-------|--|
| Speed limit            | 10km/h | -              | Throttle Level    | N     |  |
| Current limit          | 15A    |                | Start mode        | STD   |  |
| Poles in motor         | 1      | → <sup>1</sup> | <br>Assist levels | 9     |  |
| Start affter poles     | 3      |                | Key antijam       |       |  |
| <b>Clockwise Start</b> | Y      |                | LAST PAGE         |       |  |
| Throttle 6km           | N      |                | EXIT              |       |  |
| NEXT PAGE              |        |                |                   |       |  |
| EXIT                   |        |                |                   |       |  |

The power output will be distributed evenly across the chosen number of assist levels (or gears) according to the Assist Level Configuration and Speed Limit Assist settings on your CYC Motor (BAC) mobile app and Motor Levels Page on the CYC Ride Control App.

Note that the App Assist Level shown below can be customized in the app.

| Street Mode - PAS          |       |       | APP ASSIST   | 3 ASSIST    | 5 ASSIST    | 9 ASSIST    |
|----------------------------|-------|-------|--------------|-------------|-------------|-------------|
| Bated Motor Power          | 750   | Watte | LEVEL        | LEVELS      | LEVELS      | LEVELS      |
|                            |       | 12-22 |              | 0 (Neutral) | 0 (Neutral) | 0 (Neutral) |
| Vahicle Maximum Speed      | 25    | kan/h | 1 – 0.3 (30% | 1           | 1           | 1           |
| Assist Level Configuration |       |       | BY DEFAULT)  |             |             |             |
| Assist Gain 1              | 0.3   | PU    |              |             |             | 2           |
| Assist Gain 2              | 0.601 | PU    |              |             | 2           | 3           |
|                            |       | 1000  |              |             |             | 4           |
| Assist Gain 3              |       | PU    | 2 – 0 6 (60% | 2           | 3           | 5           |
| Speed Limit Assist         |       |       | BY DEFAULT)  | -           | 5           | Ū           |
| Assist Speed 1             | 0.3   | PU    |              |             |             | 6           |
| Assist Speed 2             | 0.601 | PU    |              |             | 4           | 7           |
| Annual December 2          |       |       |              |             |             | 8           |
| Assoc opero a              |       |       | 3 – 1 (100%  | 3           | 5           | 9           |
| Others                     |       |       | BY DEFAULT)  |             | -           | -           |

# **Factory setting**

Press the MENU button to enter the factory settings menu. Selecting YES will restore all parameters on the display to factory settings. Note that this will not affect your app settings.

|                               | MEN             | U       |   | Restore          |                                                                                                    |  |  |
|-------------------------------|-----------------|---------|---|------------------|----------------------------------------------------------------------------------------------------|--|--|
| Display Betting Basic Setting |                 |         |   | Factory Settings |                                                                                                    |  |  |
|                               | Wheel           | 29 inch |   |                  | a la companya da companya da companya da companya da companya da companya da companya da companya da companya d |  |  |
|                               | Battery         | 72 V    | ~ | 7                | + BACK                                                                                                    |  |  |
|                               | Start password  | >       |   |                  | YES                                                                                                    |  |  |
| +                             | Advance setting | >       |   |                  |                                                                                                    |  |  |
|                               | Factory setting | >       |   |                  |                                                                                                    |  |  |
|                               | Information     | >       |   |                  |                                                                                                    |  |  |
|                               | EXIT            |         |   |                  |                                                                                                    |  |  |

# Information

Press the MENU button to show information of the eBike, including the average and maximum speeds, the current trip distance, ODO, and range.

| MENU |                 |                      |               |   | Information   |           |  |
|------|-----------------|----------------------|---------------|---|---------------|-----------|--|
|      | lay Setting     | <b>Basic Setting</b> | 10            |   | AVG Speed     | 15.4Km/h  |  |
|      | Wheel           | 29 inch              |               |   | Max Speed     | 32.4Km/h  |  |
|      | Battery         | 72 V                 |               |   | Trip          | 9999.9Km  |  |
| +    | Start password  | >                    | -             |   | ODO           | 99999.9Km |  |
|      | Advance setting | >                    | $\rightarrow$ |   | Range         | Km        |  |
|      | Factory setting | >                    |               | - | BACK          |           |  |
|      | Information     | >                    |               |   | Product Infor |           |  |
|      | EXIT            |                      |               |   | Battery Infor |           |  |

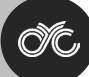

Press the MENU button to select Product Infor. This menu will show you the display's information including its hardware and software versions as well as the display's serial number.

| Information |                        |                      | Product Info                | rmation |
|-------------|------------------------|----------------------|-----------------------------|---------|
|             | AVG Speed<br>Max Speed | 15.4Km/h<br>32.4Km/h | Version<br>Hardware Ver.    | H1.0    |
|             | Trip<br>ODO<br>Range   | 9999.9Km             | Software Ver.               | 1.0B-H1 |
|             |                        | •• Km                | Product Information<br>Date |         |
| -           | BACK<br>Broduct Infor  |                      | Serial No                   |         |
|             | Battery Infor          |                      | → EXIT                      |         |

Press the MENU button to select Battery Infor. This menu will show you all the battery information provided that the information is supported by the battery communication system.

| Information |                           |                                        |   | Battery Information       |                |   | Battery Information |      |  |
|-------------|---------------------------|----------------------------------------|---|---------------------------|----------------|---|---------------------|------|--|
|             | AVG Speed                 | ed 15.4Km/h<br>ed 32.4Km/h<br>9999.9Km | _ | Voltage                   | 38.9V          |   | Max Uncharge Time   | 257H |  |
|             | Max Speed                 |                                        |   | Capacity                  | 90%            |   | Last Uncharge Time  | 257H |  |
|             | Trip                      |                                        |   | Cycle Times               | 278            |   |                     |      |  |
|             | ODO 99999.9Km<br>Range Km | 99999.9Km                              | > | Health                    | 100%           | > |                     |      |  |
|             |                           | Km                                     | - | Temperature               | <b>35.5</b> °C | - |                     |      |  |
|             | BACK                      |                                        |   | <b>Remaining Capacity</b> | 8192 mAh       |   |                     |      |  |
|             | <b>Product Infor</b>      |                                        |   | Full Charge Capacity      | 8192 mAh       |   |                     |      |  |
| +           | Battery Infor             |                                        |   | → NEXT PAGE               | EXIT           |   | - LAST PAGE         | EXIT |  |

#### **Error Codes**

In certain circumstances, an error code may appear on your display. Please refer to the CYC Motor (BAC) mobile application user guide for instructions on how to clear the errors and for further details on what these errors entail. Contact us for assistance.

| Error Code | Description                |
|------------|----------------------------|
| Error 21H  | Instant Resume not enabled |
| Error 22H  | Throttle error             |
| Error 24H  | Hall sensor error          |
| Error 30H  | Communication error        |

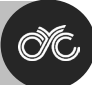

# Assembly Information

Please note that the torque requirements described below as excessive torque can cause damage.

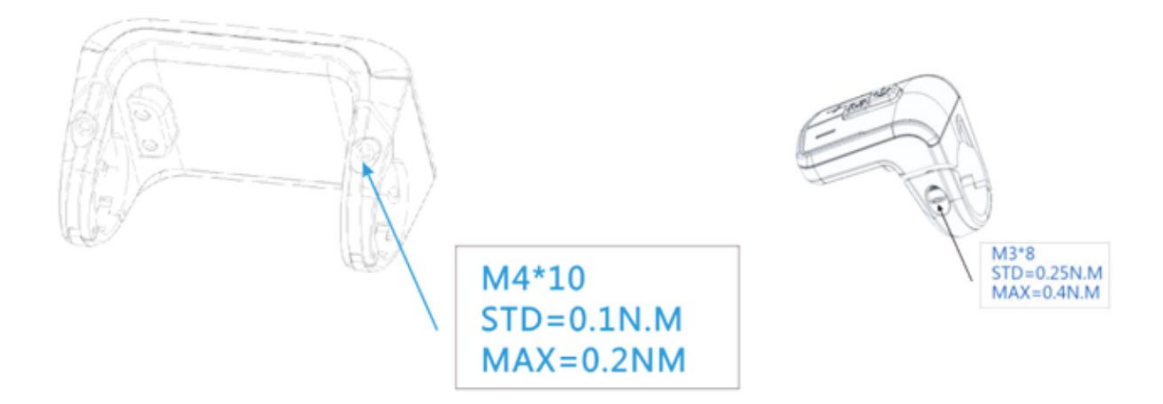

#### Compatibility

The clamps are suitable for 3x different handlebar sizes: 31.8mm, 25.4mm, and 22.2mm.

There are transfer rings included for 25.4mm and 22.2mm (marked with L or R) as shown below. Be sure to pay attention to the directions below to insert the transfer rings correctly.

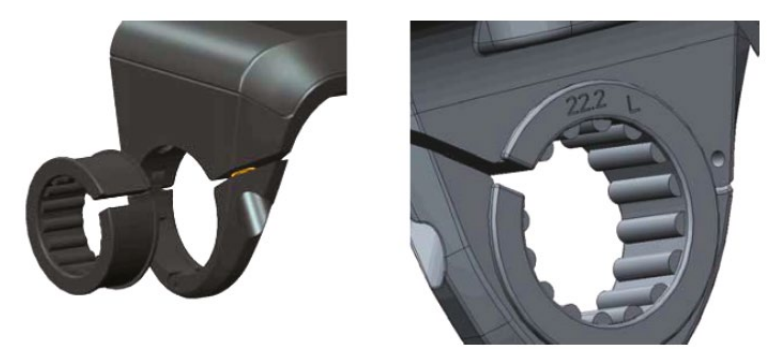

**Pin Layout** 

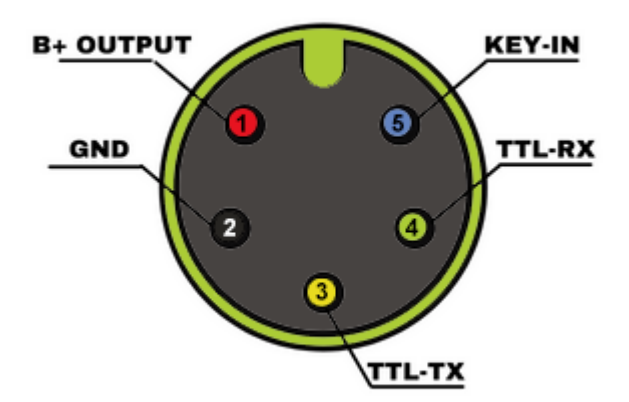

#### **Male 5-Pin Connector**

- 1. Red Wire: Anode (36V to 72V)
- 2. Black Wire: GND
- 3. Yellow Wire: TxD (display -> controller)
- 4. Green Wire: RxD (controller -> display)
- 5. Blue wire: Power cord to the controller

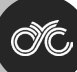

# Certification

CE / IP65 (waterproof) / ROHS

Be sure to contact us if further assistance is needed. Thank you!

# **Quick Start Guide**

There are a few things you need to set up and check after installing your kit.

- Ensure that all wires are properly connected, and your system can switch on by pressing the display's power button. Check that the display shows your battery voltage and level. Should your display briefly show error 30H upon start-up, this is normal.
- Ensure that your pedal assist and throttle are working completely. To test this, connect to the CYC Motor (BAC) mobile app and change to Assist Level 0 on your display. You can test the PAS by looking at the app's dashboard and turning the crank set.
- Set up the correct information on your display. You will need to enter your wheel diameter, battery voltage (if incorrect), & your preferred number of assist levels.